# Manual for Kasse Optælling FS-Retail.

#### Åbn Kasse rapport

| Per       Total         SKJORTER U/300       166,67         test       2.733,33         Dagens omsætning       2.900,00         Startbeholdning       2.900,00         Startbeholdning       13.000,00         Kassebeholdning       15.900,00         Bankindsætning       0,00         Kontantbeholdning       15.900,00                                                                                                    | Kasserapport      |          |       |           |               |          |           |
|----------------------------------------------------------------------------------------------------|-------------------|----------|-------|-----------|---------------|----------|-----------|
| SKJORTER U/300       166,67         test       2.733,33         Dagens omsætning       2.900,00         Startbeholdning       13.000,00         Kassebeholdning       13.000,00         Bankindsætning       0,00         Kontantbeholdning       15.900,00         Kontantbeholdning       15.900,00         Kontantbeholdning       15.900,00         Kontantbeholdning       15.900,00         Kontantbeholdning       15.900,00         Kontantbeholdning       15.900,00         Kontantbeholdning       15.900,00                                                                                                    |                   | Per      |       |           |               |          | Total     |
| test       2.733,33       2.900,00       2.900,00         Startbeholdning       2.900,00       13.000,00         Kassebeholdning       13.000,00         Bankindsætning       0.00         Kontantbeholdning       15.900,00         Kontantbeholdning       15.900,00         Kontantbeholdning       15.900,00         Kontantbeholdning       15.900,00         Kontantbeholdning       15.900,00         Kontantbeholdning       15.900,00         Kontantbeholdning       15.900,00         Kontantbeholdning       15.900,00                                                                                                    | SKJORTER U/300    | 166,67   |       |           |               |          | 166,67    |
| Dagens omsætning       2.900,00       2.900,00         Startbeholdning       13.000,00         Kassebeholdning       15.900,00         (Bankindsætning       0.00         Kontantbeholdning       15.900,00         Kontantbeholdning       15.900,00                                                                                                    | test              | 2.733,33 |       |           |               |          | 2.733,33  |
| Startbeholdning       13.000,00         Kassebeholdning       15.900,00         Bankindsætning       0,00         Kontantbeholdning       15.900,00                                                                                                    | Dagens omsætning  | 2.900,00 |       |           |               |          | 2.900,00  |
| Kassebeholdning       Image: Search of the search of the sea | Startbeholdning   |          |       |           |               |          | 13.000,00 |
| Bankindsætning       0,00         Kontantbeholdning       15.900,00             Kasseoptælling       Bankindsætning             F8: Udskriv                                                                                                    | Kassebeholdning   |          |       |           |               |          | 15.900,00 |
| Kontantbeholdning 15.900,00     Kasseoptælling Bankindsætning     F8: Udskriv                                                                                                    | Bankindsætning    |          |       |           |               |          | 0,00      |
| Kasseoptælling     Bankindsætning     F8: Udskriv                                                                                                    | Kontantbeholdning |          |       |           |               |          | 15.900,00 |
| Kasseoptælling Bankindsætning F8: Udskriv 🔻                                                                                                    |                   |          |       |           |               |          |           |
|                                                                                                    |                   |          | Kasse | optælling | Bankindsætnir | ng F8: L | Jdskriv 🔻 |

### Klik på knappen kasseoptælling.

| lønter og se | dler   |       |             | Betalingsmidler |         |           |      |
|--------------|--------|-------|-------------|-----------------|---------|-----------|------|
| Enhed        | Antal  | Beløb | ^           | Beskrivelse     | Optalt  | Beløb DKK | ^    |
| 0,50         | )      |       |             | Kontant         |         |           |      |
| 1,00         | )      |       |             | Identifikation  |         |           |      |
| 2,00         | )      |       |             | Identifikation  |         |           |      |
| 5,00         | )      |       |             |                 |         |           |      |
| 10,00        |        | S     |             |                 |         |           |      |
|              |        | 🏓 Ta  |             |                 |         |           |      |
| 50,00        | )      |       |             |                 | -       |           |      |
| 100,00       |        |       |             | Luk             | 1       |           |      |
| 200,00       | 200,00 |       |             |                 |         | ~         |      |
| 500,00       |        |       |             |                 |         |           |      |
| 1.000,00     |        |       | Optalt i al | t               |         | 0,00      |      |
|              |        |       | ~           | Kassedif        | ference | -18.545   | 5,00 |

Meld ind med dit medarbejder ID.

Indsæt det optalte i mønter og sedler. Når kassedifference er så lille at du kan accepterer den, så udskriver du optællingen!

Herefter godkender du optællingen!

| 4 | ønter og sed | ller   |           |   | Be | etalingsmidler   |          |           |     |
|---|--------------|--------|-----------|---|----|------------------|----------|-----------|-----|
|   | Enhed        | Antal  | Beløb     | ^ |    | Beskrivelse      | Optalt   | Beløb DKK | ^   |
| • | 0,50         | 4      | 2,00      |   | Þ  | Kontant          | 18541,00 | 18.541,00 |     |
|   | 1,00         | 45     | 45,00     |   |    | Check            |          |           |     |
|   | 2,00         | 22     | 44,00     |   |    | Terminal         |          |           |     |
|   | 5,00         | 40     | 200,00    |   |    | Fremmed Gavekort |          |           |     |
|   | 10,00        | 35     | 350,00    |   |    |                  |          |           |     |
|   | 20,00        | 15     | 300,00    |   |    |                  |          |           |     |
|   | 50,00        | 40     | 2.000,00  |   |    |                  |          |           |     |
|   | 100,00       | 100,00 |           |   |    |                  |          |           |     |
|   | 200,00       | 3      | 600,00    |   |    |                  |          |           | ¥   |
|   | 500,00       | 10     | 5.000,00  |   |    |                  | [        | 10 544    | ~~  |
|   | 1.000,00     | 10     | 10.000,00 |   |    | Optalt i alt     |          | 18.541    | ,00 |
|   |              |        |           | ۷ |    | Kassediff        | erence   | -4,       | ,00 |

Klik på knappen bankindsætning. Tast det beløb du tager fra til banken.

Skulle dette være = 0,00 så taster du det, klikker på OK.

| <b>()</b> | Bankindsætning | <b>×</b> |
|-----------|----------------|----------|
| Beløb     | 16041,00       |          |
|           |                |          |
|           |                |          |
|           |                |          |
|           | OK             | Annuller |

Udskriv kasserapport! Klik på udskriv, vælg kasserapport.

| Kasserapport      |          |                |                |                   |        |
|-------------------|----------|----------------|----------------|-------------------|--------|
|                   | Per      |                |                | Total             |        |
| SKJORTER U/300    | 166,67   |                |                | 166,67            |        |
| > test            | 2.733,33 |                |                | 2.733,33          |        |
| Dagens omsætning  | 2.900,00 |                |                | 2.900,00          |        |
| > Startbeholdning |          |                |                | 13.000,00         |        |
| Kassebeholdning   |          |                |                | 15.900,00         |        |
| Bankindsætning    |          |                |                | 0,00              |        |
| Kontantbeholdning |          |                |                | 15.900,00         |        |
|                   |          |                |                |                   |        |
|                   |          | Kasseoptælling | Bankindsætning | F8: Udskriv 🔻 F9: | Bogfør |

Her vælges ja. Og udskriften kommer ud på bonprinteren.

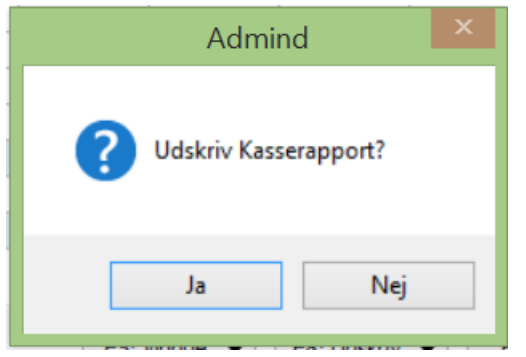

## Til sidst skal du bogfører kasserapporten!

| 🕐 Kasserapport    |          |                |                |               |            |
|-------------------|----------|----------------|----------------|---------------|------------|
|                   | Per      |                |                | Total         |            |
| > SKJORTER U/300  | 166,67   |                |                | 166,67        |            |
| > test            | 2.733,33 |                |                | 2.733,33      |            |
| Dagens omsætning  | 2.900,00 |                |                | 2.900,00      |            |
| > Startbeholdning |          |                |                | 13.000,00     |            |
| Kassebeholdning   |          |                |                | 15.900,00     |            |
| Bankindsætning    |          |                |                | 0,00          |            |
| Kontantbeholdning |          |                |                | 15.900,00     |            |
|                   |          |                |                |               |            |
|                   |          | Kasseoptælling | Bankindsætning | F8: Udskriv 🔻 | F9: Bogfør |

#### Klik på Bogfør!

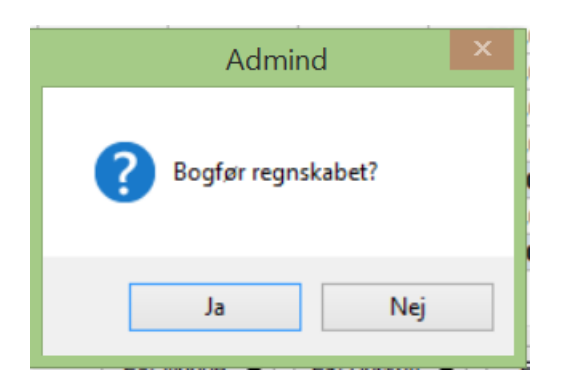

Til sidst kommer beskeden om Regnskabet er Bogført!

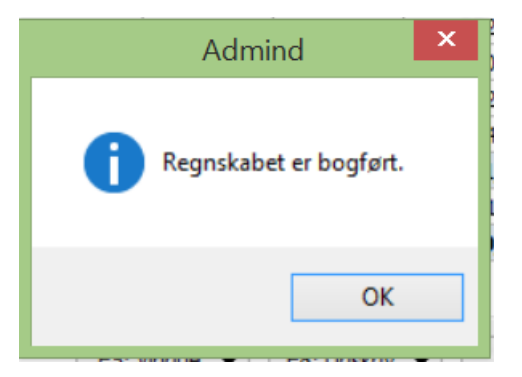

# Ved fejl undervejs, kontakt Fjord-Service på tlf. 22 43 69 04!

# Eksempel:

Der mangler at blive knytte en konto til bogføringen.

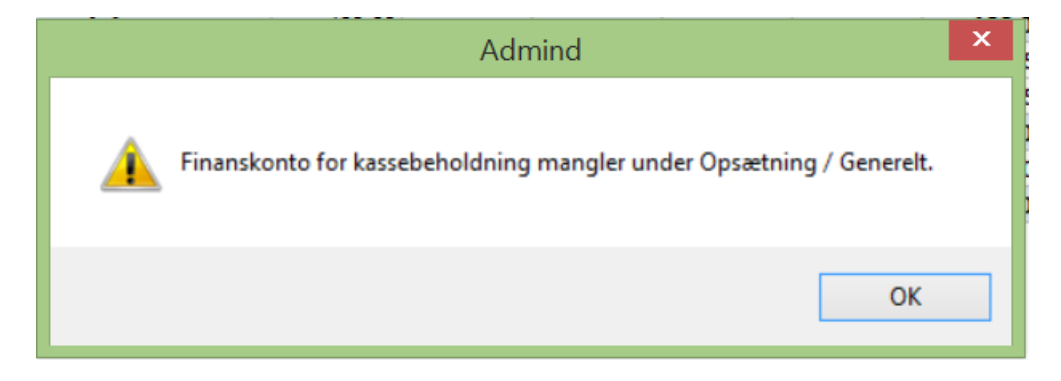